#### 日本学生支援機構 貸与奨学金

#### 「継続・辞退手続き」と「適格認定」について

<はじめに>

|            | 毎年12~1月頃、次年度の貸与継続意思確認のため、「継続願」を学生が提出します。   |  |  |  |
|------------|--------------------------------------------|--|--|--|
| 継続願・辞退手続き  | ※継続願提出対象者は、奨学金継続希望者と2021年3月で辞退(貸与終了)希望者です。 |  |  |  |
| (「継続願」の提出) | ※2月分で辞退したい場合は、1月13日までに教育支援課 HPの問い合わせフォームから |  |  |  |
|            | 申し出てください。別途手続きが必要です。                       |  |  |  |
| 適格認定       | 継続願の内容と学業成績等をもとに奨学金貸与の継続可否を判断することを適格認定とい   |  |  |  |
|            | います。機構が最終的な処置を決定します。                       |  |  |  |

●給付奨学金も受けている方へ

・継続願は、奨学生番号ごとに全ての入力・提出が必要です。(適格認定(家計)により10月以降の支援が停止中の方も提出必須)

・給付奨学生用の配布資料も併せて確認してください(入力内容や適格認定基準などが異なる)。

 ・給付奨学金との併給制限により、第一種の月額が0円となっている場合も、第一種の継続願提出が必要です。毎年の適格認定 (家計)による支援区分見直しに伴って第一種の制限も変動する可能性があります。第一種を辞退したいとの希望がなければ、 必ず「継続」で手続きしてください。

<「継続願」の提出方法(次年度継続希望者・3月辞退希望者共通)>

## 1月 29 日(金)締切:スカラネット・パーソナルから「継続願」を入力・提出

※次年度貸与継続希望・3月辞退希望どちらも共通で「奨学金継続願提出」の画面から入力・提出します。

※複数の奨学金を受けている場合、奨学生番号ごとに提出が必要です。

※12/29~1/3 は年末年始によりスカラネット・パーソナルは利用できません。

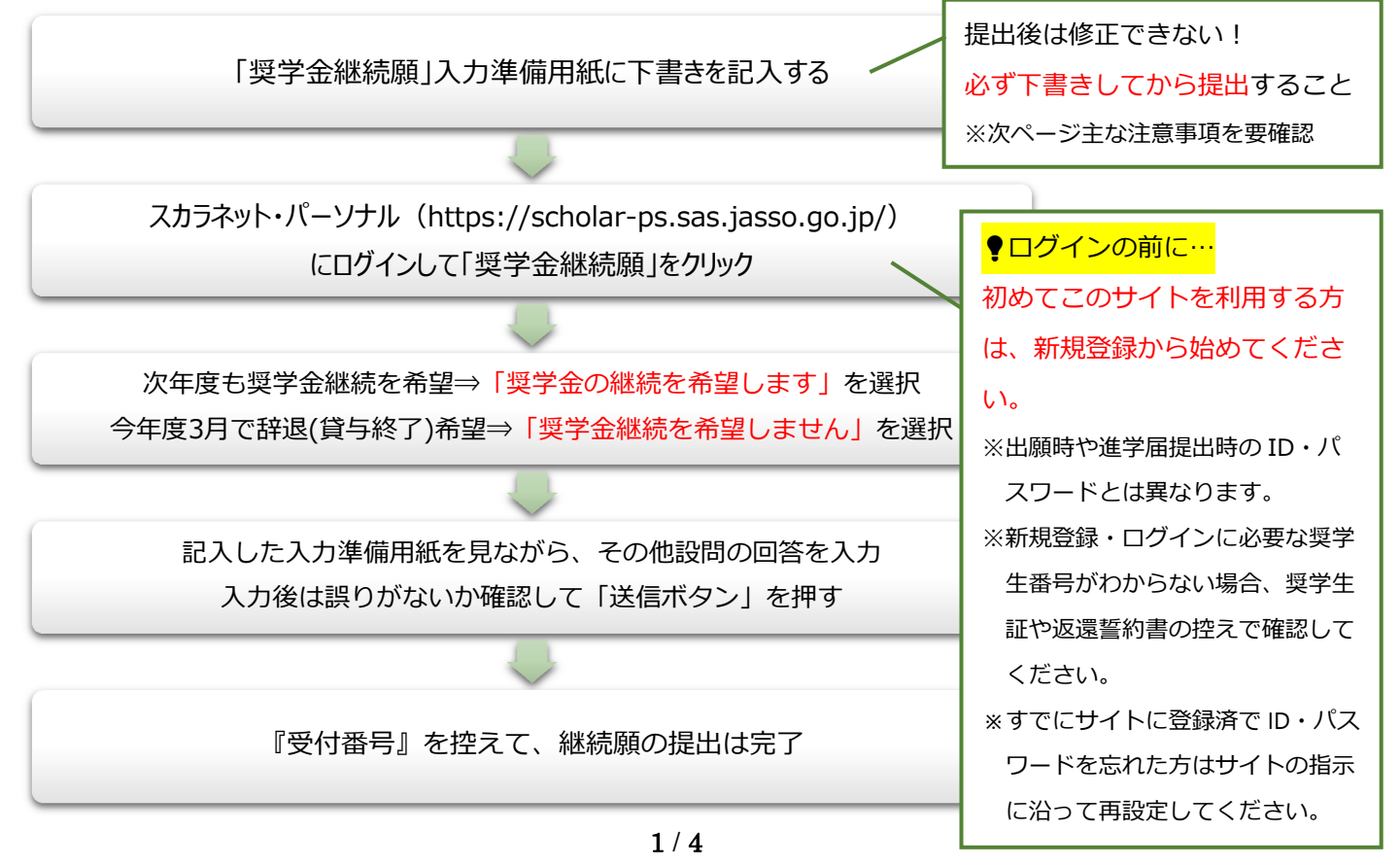

<「継続願」入力時の主な注意事項> 絶対に選択を間違えないでください。 ①入力準備用紙 P.2 「D-奨学金振込みの継続の確認」 「継続を希望しません」を選択すると3月で奨 2/6画面 Cーあなたの個人情報 学金貸与終了となり、奨学生の資格は喪失しま あなたの個人情報と貸与明細が表示されますので、確認してください D-奨学金振込みの継続の確認 す。また、辞退は取消せません。 あなたは継続願を提出して引き続き4月からの奨学金の振込みを希望しますか。 ※給付奨学金と第一種奨学金の併用者へ ○奨学金の継続を希望します ○奨学金の継続を希望しません 第一種の月額が0円となっている場合も、特に辞 ②入力準備用紙 P.2「H-経済状況の2・3」 退の意思がなければ継続希望で提出すること) 4/6画 面 - 1\_\_\_\_\_\_ H-経済状況 1. 学生生活費の状況など、経済状況は奨学金申込時または前回の継続願提出時と 父母に確認し、該当項目に金額を記入すること 比較して変わりましたか。あてはまるものを一つ選択してください。 ○(2)ほぼ変わらない ○(1) 好転した ○(3)苦しくなった 2. 主として生計を維持している人(父、母、祖父、祖母など)の昨年1年間(1月~12月)の (証明書類提出は不要) 所得金額を記入してください。※1万円未満は切り捨てて記入してください。 1)給与所得の場合 源泉徴収票等における支払金額 万円 2)給与所得以外の場合 確定申告の控における収入・売上金額 万円 1) 給与所得の場合=会社員・パート勤務など 万円 所得金額 3. その他の生計を維持している人(父、母など)の昨年1年間(1月~12月)の所得金額を 2) 給与所得以外の場合=自営業など 記入してください。 ※1万円未満は切り捨てて記入してください ③入力準備用紙 P.3「5.あなたの 2019 年 12 月(1 年生は 2020 年 4 月)~2020 年 11 月の収入」 4/6 1 1 - 2 現在の経済状況をふまえ、貸与を受けている奨

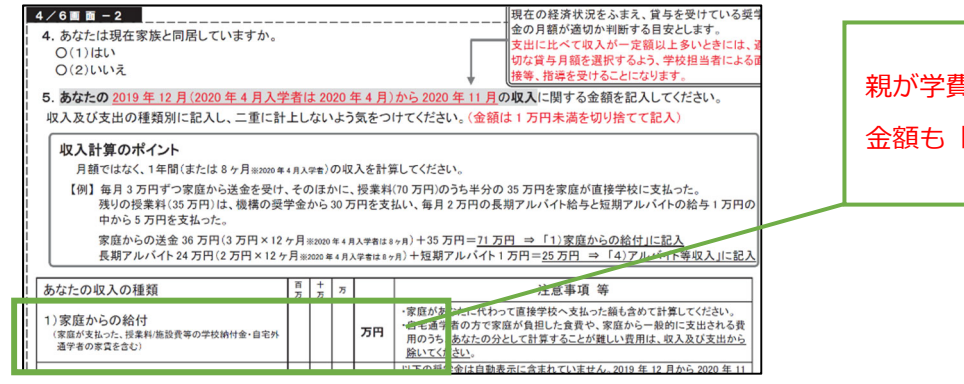

親が学費を支払っている場合は、その 金額も「家庭からの給付」に含める

④入力準備用紙 P.3or4「6. あなたの 2019 年 12 月(1 年生は 2020 年 4 月)~2020 年 11 月の支出」

| ※P.3 自宅通学者の画面                                                                                     | 、 I               | P.4                           | 自宅                                 | 外通学者の画面<br>                                                                                  | 学費(授業料+教育充実費)は全員入力       |
|---------------------------------------------------------------------------------------------------|-------------------|-------------------------------|------------------------------------|----------------------------------------------------------------------------------------------|--------------------------|
| 6. あなたの 2019 年 12 月(2020 年 4 月入5)<br>種類別に記入し、二重に計上しないよう気:<br>※H-4. の回答によって、画面表示が異な                | 学者に<br>をつけ<br>ります | <u>ま 2020</u><br>ナてくだ<br>て。①② | <u>) 年 4 月)</u><br>ざさい。(金<br>②どちらか | <u>から 2020 年 11 月</u> の <b>支出</b> に関する金額を記入してください。<br>2額は 1 万円未満を切り捨てて記入)<br>のみを記入してください。    | 1 年生:103 万円(健康栄養は 123 万) |
| <ol> <li>H-4で「(1)はい」を選択した場合→自</li> </ol>                                                          | 宅通                | 学者の                           | 画面が表                               | 表示されます。                                                                                      | 2 年生:102 万円(健康栄養は 122 万) |
| あなたの支出の種類                                                                                         | 百万                | 十<br>万                        | Б                                  | 注意事項 等                                                                                       |                          |
| 1)学費                                                                                              |                   |                               | 万円                                 | L合まれるもの】<br>授業料・施設費、施設設備費、実験実習費、後援会費、保険料、留学費用<br>・入学以前に支払った授業料等は、こちらに含めますが、入学金は6.5)「         | 3年生:103万円(健康栄養は 123万)    |
| (授業料・施設費等の学校納付金等を含む)                                                                              |                   |                               |                                    | の他」に含めてくたさい。 ・授業料等減免された方は減免後の金額を記入してください。 ・授業料等全額免除された方は「0」を記入してください。                        | 4 年生:103 万円(健康栄養は 123 万) |
| <ul> <li>2)修学費         <ul> <li>(教科書・図書費・文具購入費・課外活動費・通学費等             を含む)</li> </ul> </li> </ul> |                   |                               | 万円                                 | 【含まれるもの】<br>教科書・図書費・文具購入費・課外活動費・実習旅行費・通学費・部活動や<br>ークル活動費・駐輪場 等                               | * ※右の注意事項に該当する支出費用があればさら |
| 3)食費<br>(外食費用)                                                                                    |                   |                               | 万円                                 | <ul> <li>・外食した時の経費を含めてください。</li> <li>・あなたの収入5.1)に、家庭が負担した食費を含めた場合は、その金額も<br/>めます。</li> </ul> | * に加算                    |
| 4)通信費                                                                                             |                   |                               | 万円                                 | 【含まれるもの】<br>巻帯雷話等の通信費用。クックークット費用 等                                                           |                          |
| 5) その他<br>(医療費、娯楽・し好費等)                                                                           |                   |                               | 万円                                 | [まれるもの]<br>「 <sup>療費・娯楽費・間盒f</sup><br>その他は右の注意事                                              | 項に該当する支出費用があればその金額を記入    |
| 6)機関保証制度の保証料(自動表示)                                                                                |                   | $\square$                     | / 万円                               | 保証料の合計が目動。<br>※人的保証制度を選択<br>たーだ! 1 年 ナー・ナー                                                   | 学会「29 万田」を必ず加管する         |
| <b>支出合計</b> (自動表示) ☆                                                                              |                   |                               | 万円                                 |                                                                                              |                          |

#### ⑤入力準備用紙 P.4「あなたの 2019 年 12 月から 2020 年 11 月の収入と支出の差額」

7. あなたの 2019 年 12 月から 2020 年 11 月の収入と支出の差額
 収入合計(★) - 支出合計(☆) =( )万円 (自動表示)
 ※ 実際の画面は自動表示されますが、事前に、5. 収入合計(★)から6. 支出合計(☆)を表
 ※ 差額がマイナス(支出>収入)の場合、入力時に次の画面に進むことができません。金
 2/4
 取支差額が 36 万円以上だと奨学金の借りすぎと見
 なされ、適切な貸与月額(減額)の指導対象となる。
 誤入力で指導対象にならないよう、収支差額は 35

### く適格認定の基準>

| 認定区分 | 2021年度奨学金貸与         | 【参考】適格認定学力基準<br>2020 年度修得単位数 |                            |
|------|---------------------|------------------------------|----------------------------|
| 廃止   | なし<br>(奨学生資格喪失)     | 3 単位以下                       |                            |
| 藝生言口 | あり<br>(成績が向上しないと廃止) | 15~4 単位<br>(健康栄養学部は 16~4 単位) | <警告・継続の学生><br>2021 年度初回振込日 |
| 継続   | あり                  | 廃止、警告に該当しない者                 | <b>4月21日</b> (予定)          |
|      |                     |                              |                            |

※期限までに継続願の提出がない場合も、奨学生の資格が廃止となります

※2020年度修得単位数により、4年間での卒業が不可能となった場合も廃止となりえます(休学歴がある場合除く) ※過年度に十分な単位数を修得しており 2020年度修得単位数が少ない場合、認定内容を変更することがあります

<「継続願」提出後の流れ>

| 時期           | 内容                                                                                                    |
|--------------|----------------------------------------------------------------------------------------------------|
| 1月~2月        | 継続願の内容について確認事項がある場合は、大学から連絡することがあります (B!bb's、電話等)                                                                                                   |
| 3月           | 大学で継続願の内容と学業成績等で審査を行い、日本学生支援機構に報告<br>→日本学生支援機構が処置決定(継続・警告・廃止)                                                                                       |
| 4月上旬<br>(予定) | B!bb's で適格認定結果を通知。<br>辞退・廃止・警告・貸与月額の減額指導となった場合は、別途手続きが必要です。<br>※辞退・廃止となった者→貸与終了に係る手続き<br>警告に該当した者→処置通知の交付<br>貸与月額の減額指導対象者→面談等の実施(減額希望者は併せて月額変更願を提出) |

<辞退・廃止による貸与終了後の手続き>

辞退 or 適格認定で廃止となった学生は、2021 年 3 月分をもって貸与終了です。

奨学金の返還は、毎月一定額の口座振替で貸与終了後 7 か月目から開始されるため、返還準備(振替口座指 定の手続き)を行う必要があります。貸与終了後、機構から返還準備資料が届き次第 B!bb's でご連絡しま す。

※在学中は返還を待ってほしい場合、在学猶予制度を利用できます。詳細は返還準備資料受け渡し時にお知らせし ます。

# <スカラネット・パーソナルのログイン画面図解>

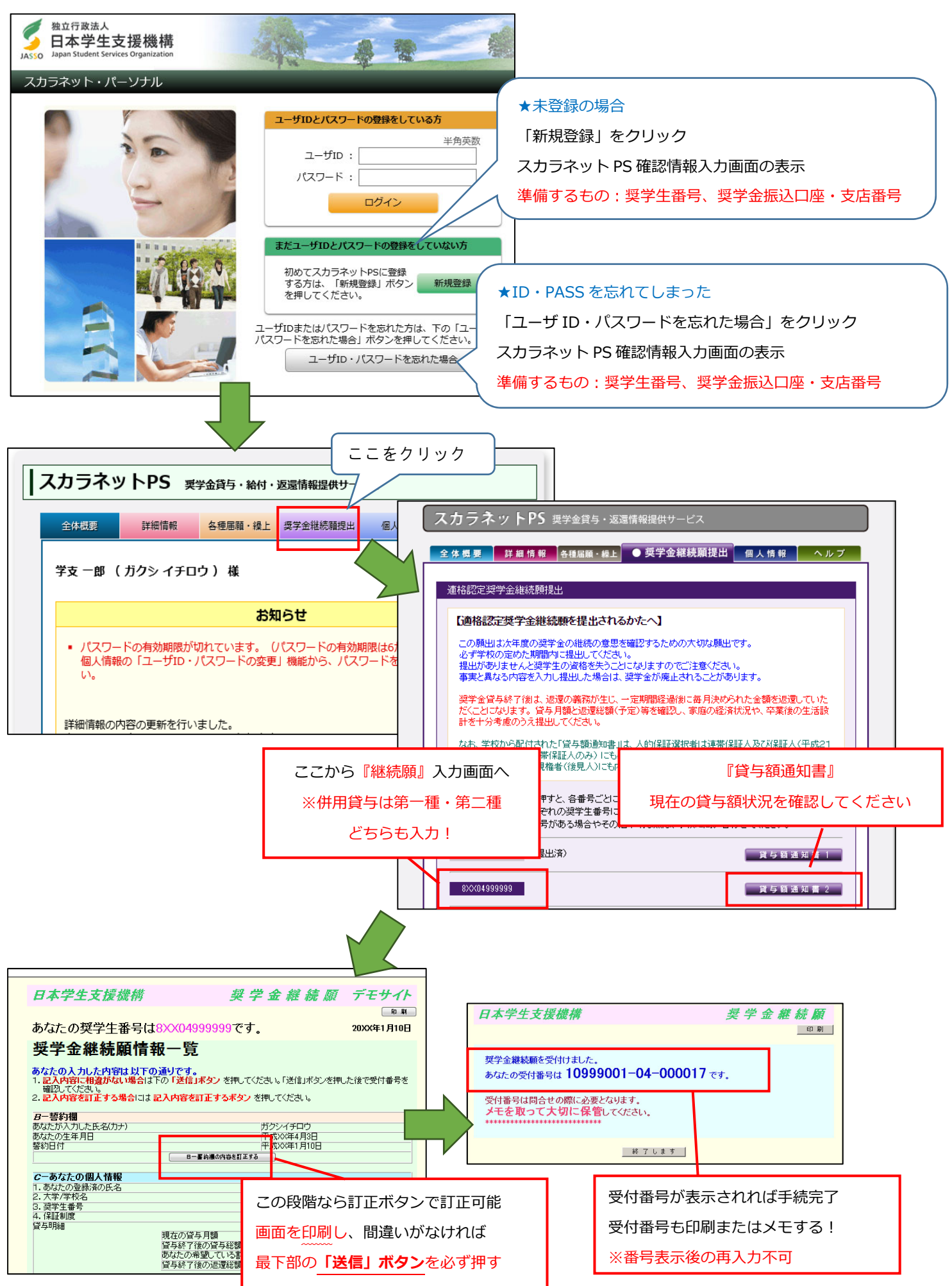